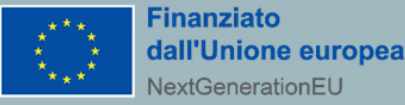

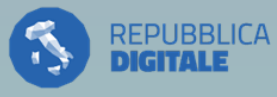

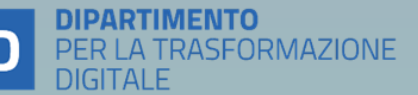

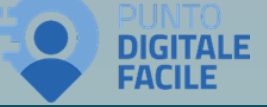

#### DIREZIONE LAVORI PUBBLICI E INFRASTRUTTURE, INNOVAZIONE TECNOLOGICA

# RETE DEI SERVIZI DI FACILITAZIONE DIGITALE – REGIONE LAZIO

(MISURA 1.7.2 DEL PNRR)

Modalità di rendicontazione

Roma, 30 gennaio 2025

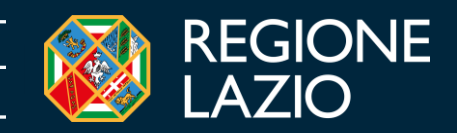

# Informazioni per una corretta fruizione del webinar

Canali a disposizione dei partecipanti per interagire

#### CHAT

In questa sezione è possibile:

- **Porre domande** ai relatori
- Leggere le risposte fornite dai relatori
- Chiedere ulteriori chiarimenti in merito alle risposte fornite
- Effettuare richieste di tipo «tecnico»

In caso di problemi nell'utilizzo della chat, è possibile inviare le proprie domande all'indirizzo e-mail dedicato

MAIL

#### facilitazionedigitale@regione.lazio.it

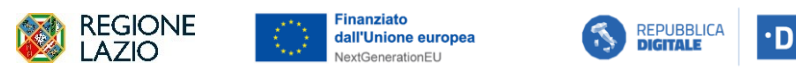

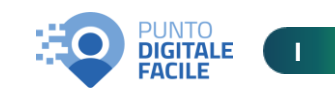

### Indice

- Richiesta allineamento dati sulla piattaforma Facilita
- 2. Linee guida Modalità di rendicontazione
- 3. Richiesta di anticipo
- **4.** Piattaforma ReGiS:
  - Accesso alla Piattaforma
    - 1) Sezione «Anagrafica di progetto»
    - 2) Sezione «Cronoprogramma/Costi»
    - 3) Sezione «Visualizza altre sezioni **Procedura di aggiudicazione**»
- 3. Aggiornamento sito web
- 4. Q&A

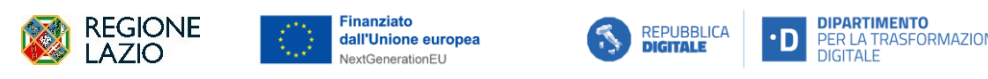

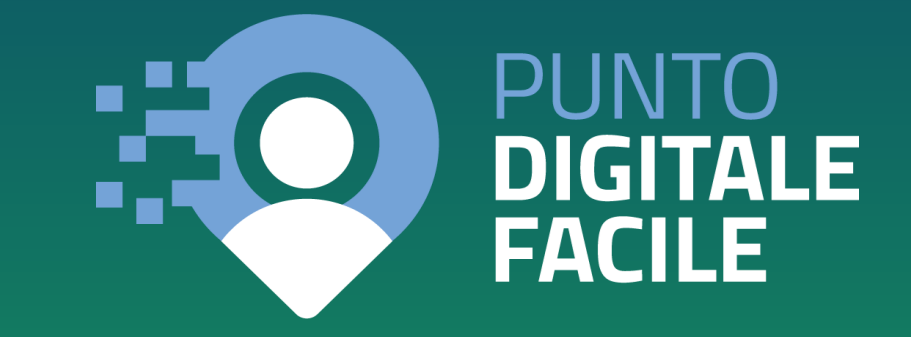

# Piattaforma Facilita

#### Richiesta allineamento dati entro il 4 febbraio 2025

Si evidenzia che, in **data 22 gennaio u.s.**, è stata inviata a tutti i Soggetti coinvolti nella Misura **una richiesta di allineamento dei dati presenti nella** piattaforma Facilita. Nello specifico, in riferimento al «*Vademecum per enti gestori e partner di progetto*», presente nella sezione «*Documenti*» della piattaforma, sarà necessario effettuare una verifica della denominazione dei Centri censiti e, se necessario, una modifica della stessa.

#### **Attenzione!**

#### Raccomandazioni sui nomi delle Sedi

Nell'inserimento dei nomi delle Sedi si raccomanda di utilizzare dei nomi concisi e significativi, che consentano, cioè, di individuare facilmente il punto di facilitazione a cui si riferiscono.

Esempio: "Punto Digitale Facile – Nome Comune", oppure per i centri più grandi dove sono presenti più punti "Punto Digitale Facile – Nome Comune – Nome quartiere/rione/frazione".

I nomi delle Sedi saranno poi riversati nella Mappa navigabile dei Punti digitale facile resa pubblica dal DTD all'interno del sito web di Repubblica Digitale (https://repubblicadigitale.gov.it/portale/). È pertanto importante riportare su Facilita lo stesso nome attribuito alla Sede nelle attività di comunicazione realizzate a livello locale.

#### 

 $\oslash$ 

Esempio: MARINO – S.MARIA DELLE MOLE – BIBLIOTECA COMUNALE

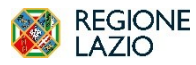

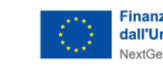

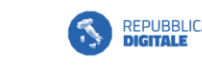

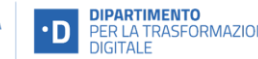

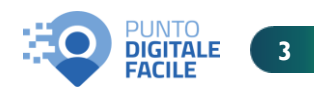

# Linee guida – Modalità di rendicontazione

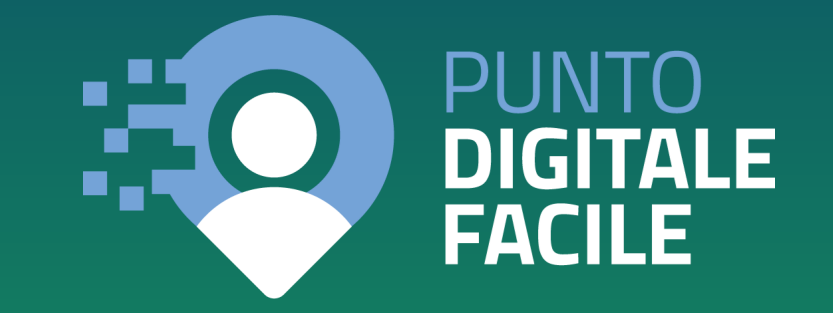

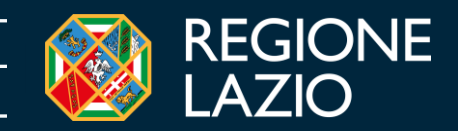

# Linee guida – Modalità di rendicontazione

#### Introduzione strumenti a supporto

Il documento «Linee Guida - Modalità di rendicontazione» descrive le modalità di rendicontazione delle spese sostenute per il progetto ammesso a contributo a valere sugli Avvisi rivolti dalla Regione Lazio agli Enti Locali ed ai Distretti Socio-Sanitari, Aziende di Servizi alla Persona per il finanziamento dei Punti Digitali Facili (Missione I – Componente I – Misura I.7.2. Rete di servizi di facilitazione digitale)

- Enti Locali e i Distretti SocioSanitari, Aziende di Servizi alla Persona = Soggetti Sub-Attuatori (SSA)
- Regione Lazio Soggetto Attuatore(SA)

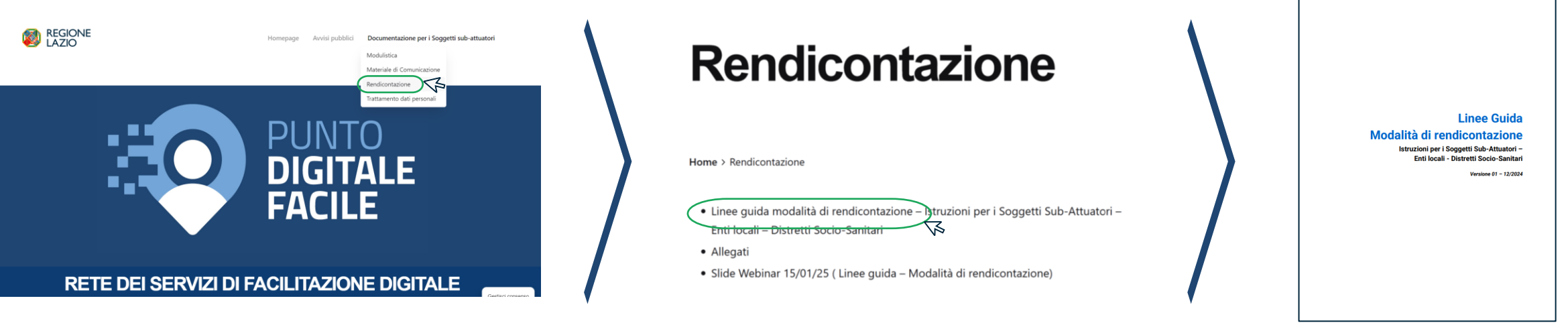

Per eventuali richieste di informazioni e chiarimenti:

- I. Per domande sulla procedura di rendicontazione o sulle istruzioni delle Linee Guida, è possibile inviare una e-mail a facilitazione digitale@regione.lazio.it.
- 2. Per problemi legati all'utilizzo della piattaforma ReGiS, consultare i documenti di supporto nella sezione "Documenti utente" una volta effettuato l'accesso all'area riservata di ReGiS. Se questi documenti non risolvono il problema, è possibile aprire una segnalazione tramite il form nella sezione "Assistenza" (disponibile dopo l'accesso all'area riservata di ReGiS) oppure inviare una e-mail a <u>assistenzatecnica.regis@mef.gov.it</u>.

N.B: spingendo il tasto Ctrl + click sinistro del cursore sulla singola immagine, si può accedere direttamente al link di pertinenza.

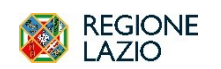

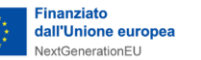

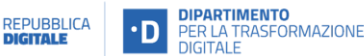

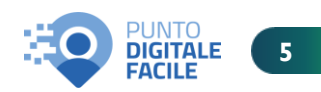

# Richiesta di anticipo

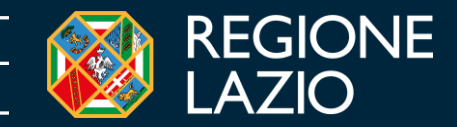

# Linee guida – Modalità di rendicontazione Richieste di anticipo

All'interno del capitolo 2 «Fasi della rendicontazione» del documento «Linee guida – Modalità di rendicontazione» vengono descritte le fasi relative alla rendicontazione. In particolare, come di seguito riportato, vengono descritti i termini e le modalità di presentazione della richiesta di anticipo.

Si evidenzia la possibilità di richiedere un **anticipo fino al 30%** del contributo totale dopo aver **sottoscritto l'Atto di Adesione ed Obbligo** e aver comunicato **via PEC** di aver attivato il Punto di facilitazione.

**N.B**: La percentuale stabilita dall'art. 11 del decreto-legge n. 19 del 2 marzo 2024, convertito in legge n. 56 del 29 aprile 2024, che ha incrementato la misura dell'anticipazione precedentemente prevista dall'art. 2, comma 2 del decreto del Ministro dell'economia e delle finanze dell'11 ottobre 2021 e fissata a un valore pari al 10% del contributo assegnato.

#### Come si procede alla richiesta di anticipo?

La richiesta dovrà essere **trasmessa tramite PEC** alla Regione Lazio, all'indirizzo: <u>facilitazione.digitale@pec.regione.lazio.it</u>, **allegando** uno dei seguenti format:

- All. 20 «Format richiesta anticipazione»: per i soggetti che ancora non hanno effettuato la richiesta
- All. 21 «Format richiesta integrazione anticipazione»: per i soggetti che hanno ricevuto l'anticipo del 10%

Si precisa che gli allegati richiedono la firma del legale rappresentante del Soggetto Sub-Attuatore.

Si segnala che l'erogazione dell'anticipo avverrà solo a seguito della risoluzione dei KO e che le richieste devono pervenire entro il 31 gennaio (PEC datata entro il 31 gennaio) per far partire la prima tranche di liquidazioni. Le richieste successive alla suddetta data saranno liquidate nel mese di febbraio.

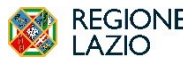

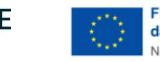

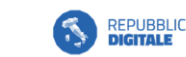

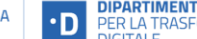

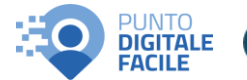

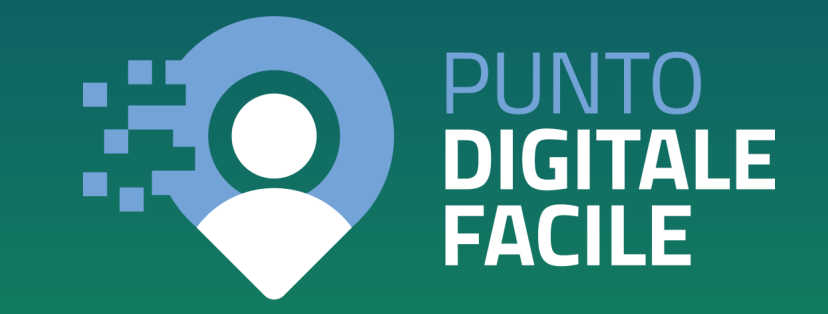

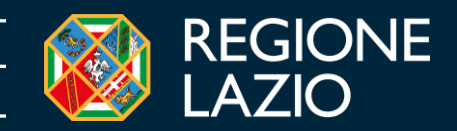

## Sistema ReGiS Accesso alla piattaforma

Al fine di poter profilare in ReGiS i Soggetti attuatori, al momento, è necessario che l'Amministrazione centrale richieda all'Ufficio di monitoraggio del servizio Centrale per il PNRR il modulo per la mappatura dei Soggetti attuatori. Ricevuto il modulo, l'Amministrazione centrale consulterà i ruoli disponibili e lo invierà al compilarlo reinviarlo Soggetto attuatore che dovrà е all'Amministrazione Centrale l'attivazione, modifica per e/o cancellazione utenze. Il Soggetto attuatore compilerà il modulo sulla base dei nominativi ricevuti via PEC dai Soggetti subattuatori. Il modulo così compilato andrà trasmesso all'Unità di missione e al predetto ufficio di monitoraggio che contatterà l'assistenza preposta affinché attivi le utenze. (https://regis.rgs.mef.gov.it)

#### Accedi

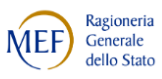

DIGITA

FACILE

Per proseguire è necessario effettuare il login utilizzando uno dei seguenti metodi.

Per modificare il profilo cliccare qui

#### MEF SPID CNS CIE

Username

Inserisci

Password

Inserisci

N.B: L'accesso al sistema ReGiS può essere effettuato dall'utente, nonché dal Sub-Attuatore, che risulta essere già abilitato al sistema.

### Sistema ReGiS Accesso alla piattaforma

Il Soggetto sub-attuatore dovrà alimentare la piattaforma ReGiS in maniera sistematica e continuativa per adempiere al monitoraggio mensile previsto dal PNRR, rispettando gli adempimenti riportati nell'Avviso e nell'Atto di adesione ed obbligo. Inoltre, il Soggetto sub-attuatore avrà accesso esclusivamente alla sezione «Anagrafica Progetto» della piattaforma ReGiS, collocata all'interno del catalogo «Configurazione e gestione delle operazioni», all'interno della quale dovrà avvenire il costante aggiornamento dei dati di avanzamento procedurale, fisico e finanziario.

Ulteriori istruzioni operative relative agli elementi minimi di monitoraggio e della documentazione che deve essere caricata sul sistema informativo ReGiS in tutte le fasi del ciclo di vita del progetto, sono disponibili all'interno **dell'Allegato I I «Istruzioni operative di monitoraggio» all'interno delle Linee Guida**.

| GITIS Pagina iniziale -                    |                                         |                                   |                                  |                                |                         | <b>с</b> Д В     |
|--------------------------------------------|-----------------------------------------|-----------------------------------|----------------------------------|--------------------------------|-------------------------|------------------|
| Utilità Area RGS                           | Configurazione e gestione delle         | e operazioni Gestione S           | oggetto Correlato Verifiche      | e Controlli Controllo e R      | endicontazione spese    | FOI - Gestic > 🗸 |
| Assistenza                                 | Documenti Utente                        | Verifica finanziamenti<br>per CUP | Convertitore File PDF in<br>Word | Scarica Visura<br>Beneficiario | Verifica Firma Digitale |                  |
| 0                                          | 6ð                                      | ſĕ                                | ſ                                | <u>↑</u>                       | 20                      |                  |
|                                            |                                         |                                   |                                  |                                |                         |                  |
|                                            |                                         |                                   |                                  |                                |                         |                  |
| Area RGS                                   |                                         |                                   |                                  |                                |                         |                  |
| Vai al canale "Investi-<br>menti Pubblici" | Vai alla pagina Ticket di<br>Assistenza | Visita il Canale Area RGS         |                                  |                                |                         |                  |
| Ð                                          | P                                       | P                                 |                                  |                                |                         |                  |
|                                            |                                         |                                   |                                  |                                |                         |                  |
|                                            |                                         |                                   |                                  |                                |                         |                  |
| Configurazione e gestione delle o          | operazioni                              |                                   |                                  |                                |                         |                  |
| Anagrafica Progetto                        |                                         |                                   |                                  |                                |                         |                  |
| e,                                         |                                         |                                   |                                  |                                |                         |                  |

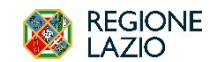

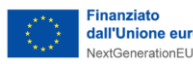

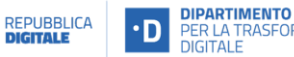

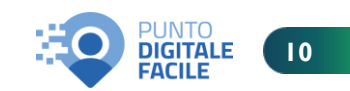

#### Sistema ReGiS Ricerca progetto

Dopo aver effettuato l'accesso, è possibile ricercare all'interno della Piattaforma il progetto di interesse, come illustrato nelle schermate di seguito riportate.

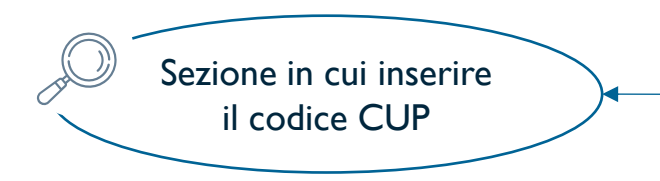

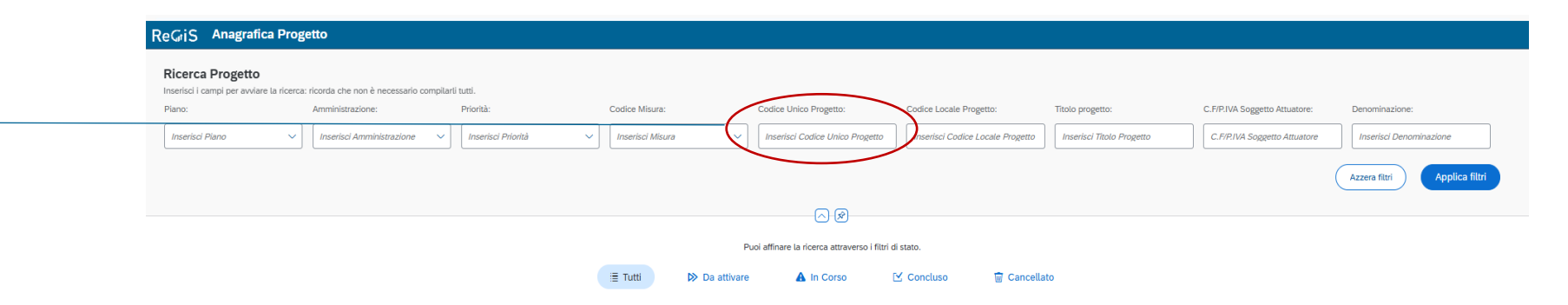

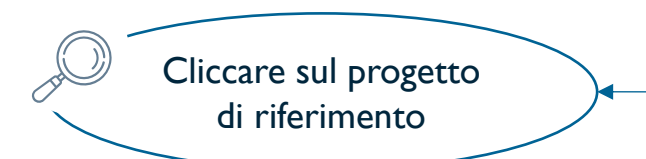

| Piano ↑↓                                       | Amministrazione 1                                 | Priorità î↓                                                  | Codice Misura     1↓                        | Codice Unico Progetto 1, | Codice Locale Progetto 1 | Titolo progetto 1,                 | C.F/P.IVA Soggetto<br>Attuatore | î↓ Denominazione î↓ | Stato 1↓   |
|------------------------------------------------|---------------------------------------------------|--------------------------------------------------------------|---------------------------------------------|--------------------------|--------------------------|------------------------------------|---------------------------------|---------------------|------------|
| PNRR - PIANO NAZIONALE<br>RIPRESA E RESILIENZA | V316 - PCM - DIPARTIM.<br>TRASFORMAZIONE DIGITALE | M1C1 - Digitalizzazione,<br>innovazione e sicurezza nella PA | M1C1I1.7.2 - RETE DEI SERVIZI<br>DI FACILIT | F89122002660006          | F89I22002660006          | ACCORDO TRA DTD E REGIONE<br>LAZIO | 02128631005                     | REGIONE LAZIO       | In Corso > |
| PNRR - PIANO NAZIONALE<br>RIPRESA E RESILIENZA | V31 Naviga sul progetto                           | M1C1 - Digitalizzazione,<br>innovazione e sicurezza nella PA | M1C1I1.7.2 - RETE DEI SERVIZI<br>DI FACILIT | B13C23005130006          | B13C23005130006          | LAZIO - PALOMBARA SABINA           | 02128631005                     | REGIONE LAZIO       | In Corso > |
| PNRR - PIANO NAZIONAL<br>RIPRESA E RESILIENZA  | V316 - PCM - DIPARTIM.<br>TRASFORMAZIONE DIGITALE | M1C1 - Digitalizzazione,<br>innovizione e sicurezza nella PA | M1C1I1.7.2 - RETE DEI SERVIZI<br>DI FACILIT | D59I23001620006          | D59I23001620006          | LAZIO - COMUNE DI<br>COLLEFERRO    | 02128631005                     | REGIONE LAZIO       | In Corso > |
| PNRR - PIANO NAZIONALE<br>RIPRESA E RESILIENZA | V316 - PCM - DIPARTIM<br>TRASFORMAZIONE DIGITALE  | M1C1 - Digitalizzazione,<br>innovazione e sicurezza nella PA | M1C1I1.7.2 - RETE DEI SERVIZI<br>DI FACILIT | 11912400000005           | 11912400000005           | LAZIO - COMUNE DI VELLETRI         | 02128631005                     | REGIONE LAZIO       | In Corso > |
| PNRR - PIANO NAZIONALE<br>RIPRESA E RESILIENZA | V316 - PCM - DIPARTIM.<br>TRASFORMAZIONE DIGITALE | M1C1 - Digitalizzazione,<br>innovazione e sicurezza nella PA | M1C1I1.7.2 - RETE DEI SERVIZI<br>DI FACILIT | D39B23000260006          | D39B23000260006          | LAZIO - COMUNE DI TIVOLI           | 02128631005                     | REGIONE LAZIO       | In Corso > |
| PNRR - PIANO NAZIONALE<br>RIPRESA E RESILIENZA | V316 - PCM - DIPARTIM.<br>TRASFORMAZIONE DIGITALE | M1C1 - Digitalizzazione,<br>innovazione e sicurezza nella PA | M1C1I1.7.2 - RETE DEI SERVIZI<br>DI FACILIT | H71C2400000002           | H71C2400000002           | LAZIO - COMUNE DI NORMA            | 02128631005                     | REGIONE LAZIO       | In Corso > |

Richiesta inserimento Nuovo Progetto Lista Richieste Modifica quadro finanziario

Scarica Excel Cerca

Q

Lista Richieste Anticipazione MEF

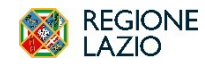

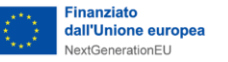

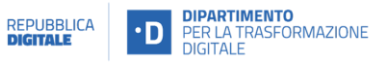

ista Progetti(56)

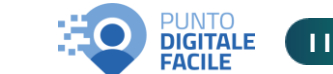

# **Inserimento dati**

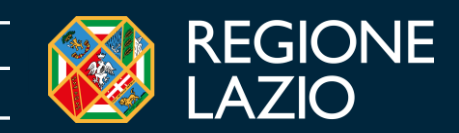

## Sistema ReGiS Riepilogo (All. 11 pag. 2)

Nella sezione «*Riepilogo*» è possibile consultare i **dati riepilogativi del progetto**, tra cui gli **esiti del monitoraggio mensile**. Questi ultimi forniscono una parziale panoramica dei dati che è necessario aggiornare in piattaforma. Si evidenzia che ulteriori KO (non visibili in questa sezione) vengono comunicati mensilmente da Regione Lazio via e-mail.

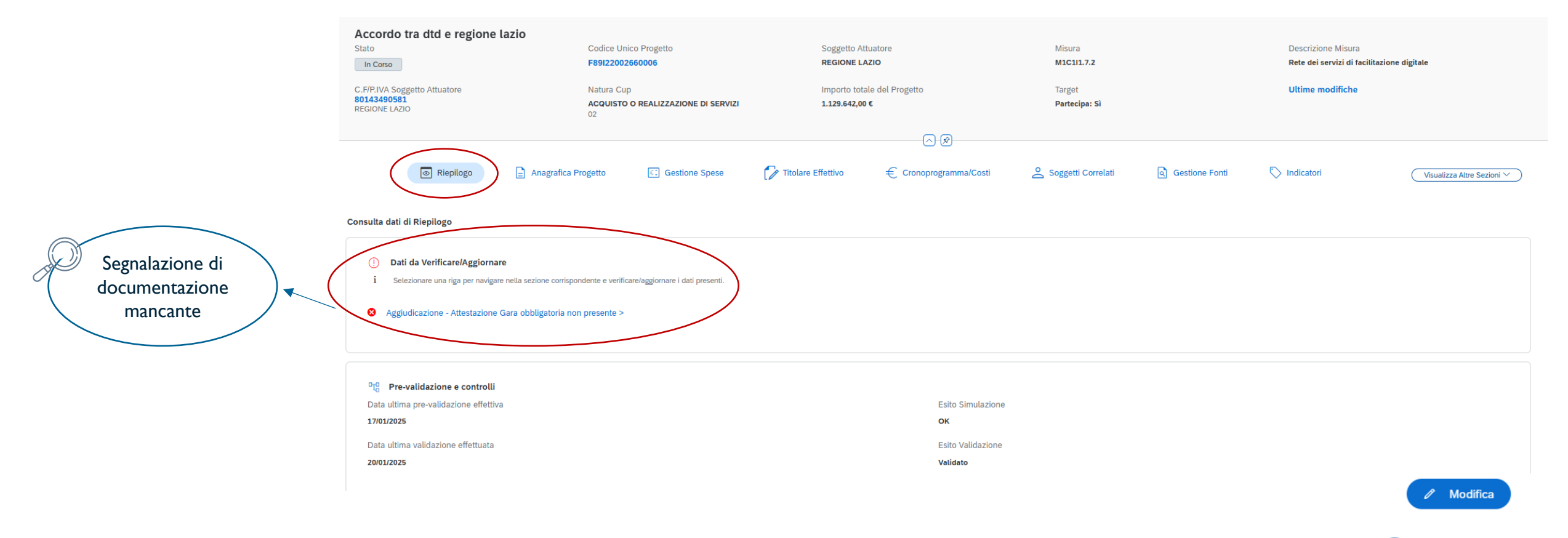

DIGITALE

FACILE

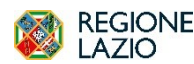

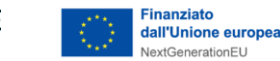

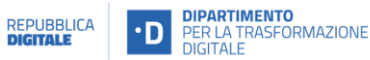

#### Sistema ReGiS Anagrafica progetto (All. 11, pag 2)

La sezione «Anagrafica progetto» fornisce informazioni generali riguardanti il progetto. In particolare, è necessario popolare le sezioni delle date di inizio e fine previste ed effettive del progetto. La non compilazione di tali campi genera un KO (non visibile a sistema).

|                                                        | < ReGiS Anagrafica Progetto                                                                                       |                                                         |                                                                                                    |                                         |                                                                        |
|--------------------------------------------------------|----------------------------------------------------------------------------------------------------|---------------------------------------------------------|----------------------------------------------------------------------------------------------------|-----------------------------------------|------------------------------------------------------------------------|
|                                                        | Piano: PNRR                                                                                                    |                                                         |                                                                                                    |                                         |                                                                        |
|                                                        | Accordo tra dtd e regione lazio<br><sup>Stato</sup><br>In Corso                                                   | Codice Unico Progetto<br>F89I22002660006                | Soggetto Attuatore<br>REGIONE LAZIO                                                                                                    | Misura<br>M1C111.7.2                    | Descrizione Misura<br>Rete dei servizi di facilitazione digitale       |
|                                                        | C.F/P.IVA Soggetto Attuatore<br>80143490581<br>REGIONE LAZIO                                                      | Natura Cup<br>ACQUISTO O REALIZZAZIONE DI SERVIZI<br>02 | Importo totale del Progetto<br>1.129.642,00 €                                                                                                    | Target<br>Partecipa: Si                 | Ultime modifiche                                                       |
|                                                        | Riepilogo     Anagri                                                                                              | afica Progetto                                          | Constant Control Control C | 💪 Soggetti Correlati 🔄 Gestion          | e Fonti 🚫 Indicatori Visualizza Attre Sezioni 🗸                        |
|                                                        | Consulta i dati dell'anagrafica                                                                                   |                                                         |                                                                                                    |                                         |                                                                        |
|                                                        | <ul> <li>Anagrafica Progetto</li> </ul>                                                                           |                                                         |                                                                                                    |                                         |                                                                        |
|                                                        | Stato<br>In Corso                                                                                                 | Amministrazione<br>PCM - DIPARTIM. TR/<br>V316          | ASFORMAZIONE DIGITALE                                                                                                    |                                         |                                                                        |
| relative all'avvio e alla fine del<br>progetto. La non | Data inizio prevista.* Data fine prevista.*<br>19/01/2023 30/06/2026<br>Data inizio effettiva Data fine effettiva | PRATT<br>INTERVENTO RETE D<br>DEL PNIR<br>1000000229    | I SERVIZI DI FACILITAZIONE DIGITALE CON REGIONI E PROVINC                                                                                                    | CE AUTONOME - M1-C1 ASSE 1              |                                                                        |
| compilazione genera un KO.                             | 14/04/2023                                                                                                    | Codice Locale Progeti<br>F89122002660006                | o                                                                                                    |                                         |                                                                        |
|                                                        |                                                                                                    | Tipologia Aiuto                                         |                                                                                                    | Codice COR                              |                                                                        |
|                                                        |                                                                                                    | INTERVENTO CHE NO                                       | ON COSTITUISCE AIUTO DI STATO                                                                                                    | 000000000000000000000000000000000000000 |                                                                        |
|                                                        |                                                                                                    | Progetto in essere:                                     |                                                                                                    | Convenzione                             |                                                                        |
|                                                        |                                                                                                    |                                                         |                                                                                                    |                                         | Pre-Validazione           Richiesta Anticipazione MEF         Modifica |

DIGITAL

FACILE

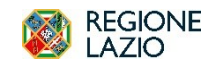

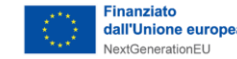

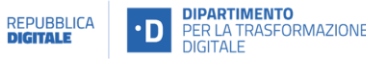

#### Cronoprogramma/Costi – Iter di progetto (All. 11, pag. 7)

La sezione «**Cronoprogramma/Costi**» contiene il **piano dei costi**, il **quadro economico** e l**'iter di progetto**. In particolare, l'iter di progetto è **suddiviso in fasi procedurali**; le fasi contrassegnate da una freccia rossa (>) hanno carattere obbligatorio e sono da popolare con le **date previste ed effettive di inizio e fine**. La non compilazione delle predette date, così come la non corrispondenza fra data prevista e data effettiva, genera KO.

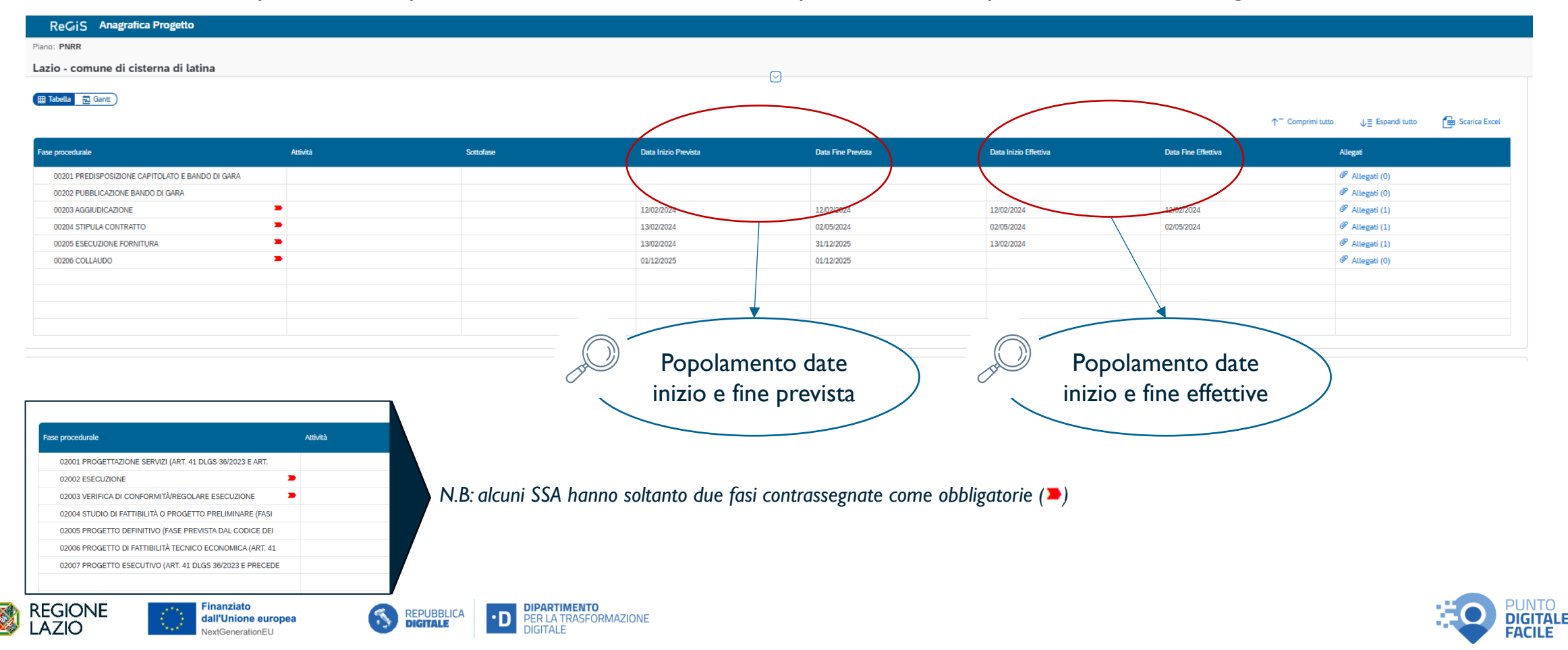

#### Cronoprogramma/Costi – Piano dei costi (All. 11 pag 7/8)

Il «*Piano dei costi*» descrive la pianificazione delle spese progettuali, suddivise per annualità. È necessario aggiornare, almeno con cadenza semestrale, gli importi realizzati e da realizzare durante le specifiche annualità. La non corrispondenza, alla fine dell'annualità, fra gli importi predetti, genera un KO.

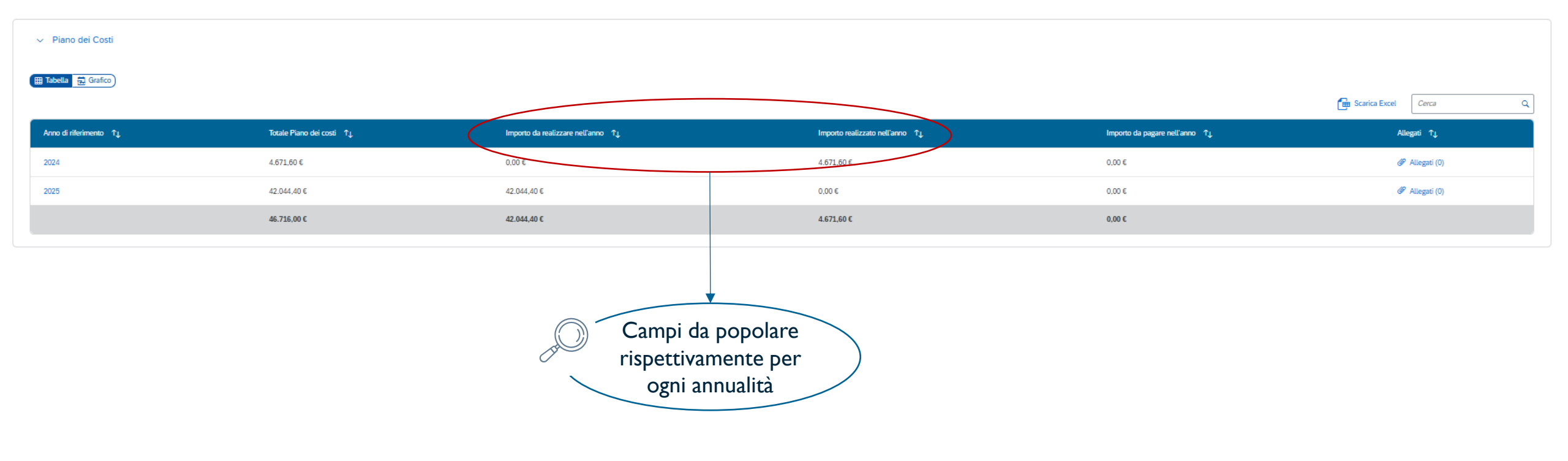

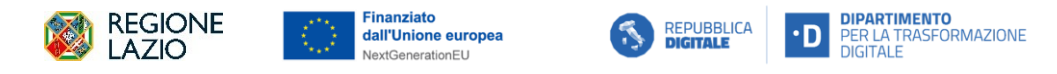

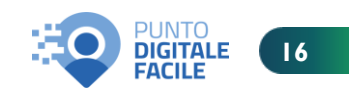

#### Cronoprogramma/Costi – Quadro economico (All. 11, pag.8)

Il «Quadro economico» va popolato inserendo le tipologie di voci di spesa ammissibili (Rif. LG, capitolo 3, pag 18) e gli importi corrispondenti.

|         | ~ Q(                                                                                          | uadro economico                                |                       |              |                    |                 |             |                |                                          |                  |                     |          |
|---------|-----------------------------------------------------------------------------------------------|------------------------------------------------|-----------------------|--------------|--------------------|-----------------|-------------|----------------|------------------------------------------|------------------|---------------------|----------|
|         | <b>[</b> ] v                                                                                  | isualizza Storico Modifiche                    | Visualizza storico ca | tegorie QE   |                    |                 |             |                |                                          |                  |                     |          |
|         | († A                                                                                          | ggiungi 🧷 Modif                                | ica 🥢 Aggiungi nuova  | categoria QE | Elimina            | Carica Allegati |             |                |                                          | Scarica Excel    | Cerca               | Q        |
|         |                                                                                               | Aggiungi Quadro Ecc<br>Tipologia voce spesa T↓ | onomico               |              | Categoria Quadro I | Economico ↑J    | Importo ↑↓  | Mo             | dalità rendicontativa 🗅                  | Allegati ↑J      | )                   |          |
|         |                                                                                               | 00205 - SERVIZI ESTERNI                        | (COMPRESI LAVORI)     |              | 0 - CORRENTE       |                 | 46.716,00 € | 0 - 1          | Da definire                              | Allegati (0)     | 63 Visualizza Note  |          |
|         |                                                                                               |                                                |                       |              |                    |                 | 46.716,00 € |                |                                          |                  |                     |          |
|         |                                                                                               |                                                |                       |              |                    |                 |             |                |                                          |                  |                     |          |
|         | ggjungi<br>Tipologia voce spesa*                                                              |                                                | 0.00 E                |              |                    |                 |             | Import         | o da realizzare nell'anno ी↓<br>Aggiungi | Importo r        | ealizzato netl'anno |          |
| I.      | 00200 - ALTRO<br>00201 - MATERIALI INVENTARIABILI<br>00202 - MATERIALE DI CONSUMO             |                                                |                       |              |                    |                 |             | 4              | Tipologia voce spesa*                    |                  |                     | <u>~</u> |
| 0       | 00203 - COSTI PER ELABORAZIONI DATI<br>00204 - PERSONALE NON DIPENDENTE DA DESTINA            | RE ALLO SPECIFICO PROGETTO                     |                       |              |                    |                 |             | L              | 1-RENDICONTAZIONE A COSTI REA            | <u></u>          |                     | ~        |
| Sangari | 00206 - SERVIZI ESTERNI (COMPRESI LAVORI)<br>00206 - MISSIONI                                 |                                                |                       |              |                    |                 |             |                | 2-RENDICONTAZIONE A COSTI UNIT           | ARI/STANDARD     |                     |          |
| - COR   | 00207 - CONVEGNI<br>00208 - PUBBLICAZIONI                                                     |                                                |                       |              |                    |                 |             |                | 3-RENDICONTAZIONE A SOMME/TAR            | IFFE FORFETTARIE |                     |          |
| ٥.      | 00209 - COSTI FORFETTIZZATI E SPESE GENERALI<br>00210 - CONSULENZE E SPESE DI DEPOSITO (PER B | REVETTI)                                       |                       |              |                    |                 |             | ÷              | 4-RENDICONTAZIONE A TASSO FOR            |                  |                     |          |
|         | 00211 - PAGAMENTO TASSE DI DEPOSITO O MANTE<br>00212 - IVA                                    | NIMENTO (PER BREVETTI)                         |                       |              |                    |                 |             | egoria<br>CORF | 5-FINANZIAMENTO NON COLLEGAT             | JALCOSTI         |                     |          |
|         | 00213 - COSTO DEL PERSONALE DIPENDENTE DELL<br>00214 - ONERI CONNESSI AGLI ACCORDICONVENZI    | A PA<br>ONI CON ENTI DEL TERZO SETTORE         |                       |              |                    |                 |             |                |                                          |                  | Annulla Aggiu       | Ingi     |
|         |                                                                                               |                                                |                       |              |                    |                 |             |                |                                          |                  |                     |          |

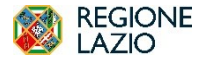

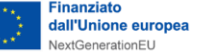

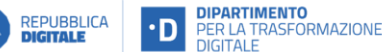

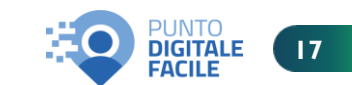

#### Procedura di aggiudicazione (All. 11, pag. 11/12/13)

La sezione «**Procedura di aggiudicazione**» permette di rendicontare le procedure effettuate nell'ambito della progettualità. Per le gare pubbliche, ReGiS interopera con **SIMOG** e inserisce automaticamente le gare presenti al suo interno.

| < ReGiS Anagrafica Pro                                                    | ogetto                                                  |                                                                                         |                           |                                                                                                  |                                      |
|---------------------------------------------------------------------------|---------------------------------------------------------|-----------------------------------------------------------------------------------------|---------------------------|--------------------------------------------------------------------------------------------------|--------------------------------------|
| Piano: PNRR                                                               |                                                         |                                                                                         |                           |                                                                                                  |                                      |
| Lazio - comune di cisterna<br>Stato<br>In Corso                           | a di latina<br>Codice Unico Progetto<br>C59123001080006 | Soggetto Attuatore<br>REGIONE LAZIO                                                     | Misura<br>M1C111.7.2      | Descrizione Misura<br>Rete dei servizi di facilitazione digitale                                 | 0                                    |
| C.F/P.IVA Soggetto Attuatore<br>80143490581<br>REGIONE LAZIO              | Natura Cup<br>ACQUISTO O REALIZZAZIONE DI SERVI<br>02   | Importo totale del Progetto<br>ZI 46.716,00 €                                           | Target<br>Partecipa: Sì   | Ultime modifiche                                                                                 |                                      |
| Riepilogo                                                                 | 🚊 Anagrafica Progetto 😢 Gestion                         | ne Spese 🌈 Titolare Effettivo                                                           | € Cronoprogramma/Costi    | Soggetti Correlati                                                                               |                                      |
| onsulta dati di Riepilogo <ol> <li>Dati da Verificare/Aggiorna</li> </ol> | are                                                     |                                                                                         |                           | Visualiza Procedura Aggiuo                                                                       | licazio                              |
| <ul> <li>Procedura di Aggiudicazio</li> </ul>                             | one                                                     |                                                                                         |                           |                                                                                                  |                                      |
| E Attestazione                                                            |                                                         |                                                                                         |                           |                                                                                                  | Scarica Excel                        |
| CIG ↑↓ Cig<br>Qua                                                         | Accordo                                                 | Descrizione ↑ Modalità<br>Procedura ↑ Realizzazion                                      | e ↑↓ Attestazione Gara ↑↓ | Tipologia Proce-<br>dura di ↑↓ Importo base d'a- ↑↓ Data<br>Aggiudicazione ↓ sta € Pubblicazione | ↑↓ Allegati ↑↓                       |
| <b>B03B74A8F4</b>                                                         |                                                         | REALIZZAZIONE DI UNO<br>SPORTELLO DI 1 - CONTRAT<br>FACILITAZIONE D'APPALTO<br>DIGITALE | по                        | 024 - AFFIDAMENTO 46.716,00 € 02/02/2024<br>DIRETTO                                              | Allegati (1) 6ò Visualizza dettaglio |
|                                                                           |                                                         |                                                                                         |                           |                                                                                                  |                                      |

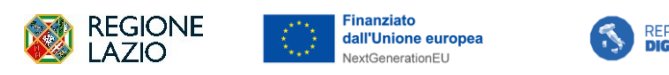

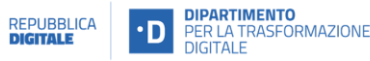

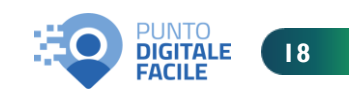

### Sistema ReGiS Procedura di aggiudicazione (All. 1 1, pag. 12)

Si evidenzia che, per ogni *procedura di aggiudicazione*, va effettuata *l'attestazione delle verifiche effettuate sulla procedura di gara*.

| <ul> <li>Procedura</li> <li>Aggiungi</li> <li>CIG 1↓</li> <li>B03B74A8F</li> </ul> | di Aggiudicazione                                | Carica Alleghi | Descrizione<br>Procedura<br>REALIZZAZIONE DI UNO<br>SPORTELLO DI<br>FACILITAZIONE DIGITALE | Modalikà Tu<br>Realizzazione Tu<br>1 - CONTRATTO D'APPALTO | Attestazione Gara î↓            | Tipologia Procedura<br>di Aggiudicazione<br>024 - AFFIDAMENTO<br>DIRETTO | 1) Importo base d'asta €<br>46.716.00 € | 1↓ Data Pubblicazione 1↓<br>02/02/2024 | Carica Excel Allegati 1 Ø Allegati (1) | Cerca                   |   | Cliccando su<br>«Attestazione» si<br>accede alla sezione pe<br>effettuare<br>l'attestazione | er |
|------------------------------------------------------------------------------------|--------------------------------------------------|----------------|--------------------------------------------------------------------------------------------|------------------------------------------------------------|---------------------------------|--------------------------------------------------------------------------|-----------------------------------------|----------------------------------------|----------------------------------------|-------------------------|---|---------------------------------------------------------------------------------------------|----|
|                                                                                    |                                                  |                |                                                                                            |                                                            |                                 |                                                                          | 46.716,00 €                             |                                        |                                        |                         |   |                                                                                             |    |
| <ul> <li>✓ Pre</li> <li>⊕ Ar</li> <li>⊂t</li> </ul>                                | Attestazioni Gara<br>Lista attestazioni gara (0) |                |                                                                                            |                                                            |                                 |                                                                          |                                         |                                        |                                        |                         |   |                                                                                             |    |
|                                                                                    | ID Attestazione $\uparrow \downarrow$            | Documento      | Stato 1                                                                                    |                                                            | Data 1↓                         | Data Firma                                                               | attestazione ↑,                         | Nome e Cognome     ↑↓                  | ID Attestazion                         | e di riferimento     ↑↓ |   |                                                                                             |    |
| Овс                                                                                |                                                  |                |                                                                                            | No                                                         | n sono presenti dati all'interr | no della tabella                                                         |                                         |                                        |                                        |                         | • |                                                                                             |    |
|                                                                                    |                                                  |                |                                                                                            |                                                            |                                 |                                                                          |                                         | Crea                                   | Modifica                               | Elimina Chiudi          |   | Cliccando su<br>«Crea» si procede alla<br>creazione<br>dell'attestazione                    | a  |

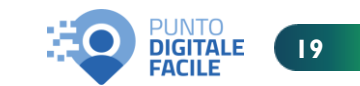

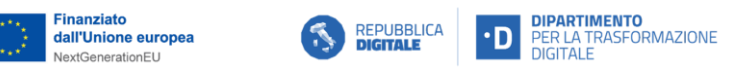

REGIONE LAZIO

#### Procedura di aggiudicazione

L'attestazione prevede diversi punti di controllo e, per ognuno di essi, deve essere caricata la relativa documentazione.

|                         | Re Gits Anagrafica Progetto                                                                                                    |                             |                                           |                        |
|-------------------------|----------------------------------------------------------------------------------------------------|-----------------------------|-------------------------------------------|------------------------|
|                         | 2. Pl                                                                                                    |                             |                                           |                        |
|                         | io -                                                                                                    |                             |                                           | Attestazione           |
|                         |                                                                                                    |                             |                                           |                        |
|                         | li sottoscritto/a,                                                                                                    |                             |                                           |                        |
|                         | Nome* Cognome* In qualità di ffunzione)* dell'utificio *                                                                                                    |                             |                                           |                        |
| Esempio: Il Punto di    | Insenso testo interno testo Seleziona V Insenso testo                                                                                                    |                             |                                           |                        |
| controllo relativo alla |                                                                                                    |                             |                                           |                        |
|                         | ed Soggetto attuatore (ovvero, ove applicabile sub attuatore) del progetto sopra indicato, in coerenza con le urcolani.Linee Guida Manuale enanate dal MET-RGS, con le procedure di gestione e controlli<br>Pri adottate dall'Amministrazione Centrale Titolare di Misura e con la relativa manualistical'Linee Guida elaborate a favore dei soggetti attuatori                                                                                                    | 2                           |                                           |                        |
| regolarita              | ATTESTA                                                                                                    |                             |                                           |                        |
| amministrativo-         | Nela sezione "Allegati dell'attestazione" è possibile visualizzare partie a saviere elegati, anche con valicità par pu aree di controllo. Via alla sezione.                                                                                                    |                             |                                           |                        |
| contabile L'allegato    |                                                                                                    |                             |                                           |                        |
| contablie. L'allegato   | con inferimento alla procedura di gura soper altata e caricata sul sistema informativo ReGIS:<br>1) la registrata amministrativo constabile                                                                                                    | _                           |                                           |                        |
| da caricare in          | In esito al positivo svolgimento dei controlii ordinari di regularità amministrativo - contabile previsti dalla vigente normativa nonché dei controlii di gestione ordinari su tutti gli atti di competenza amministrativi, contabili e fiscul, infertamente collegale alla procedura di gese espectara;                                                                                                    | Carica Allegati             | Visualizza allegati (0)                   | 🥟 Modifica allegati    |
| corrispondenza è la     |                                                                                                    |                             |                                           |                        |
| Chacklist               | <ul> <li>2) di aver provveduto alla raccotta dei dati rifenti alla totolarità effettiva dell'aggiudicatarioicontraente</li> <li>(c) in esito allo svolgimento delle procedure previste;</li> </ul>                                                                                                    | Carica Allegati             | 🖉 Visualizza allegati (0)                 | 🖉 Modifica allegati    |
| Checklist               |                                                                                                    |                             |                                           |                        |
| autocontrollo           | 3) Tassenza di situazioni di confitto di interessi<br>(7) ni esito al poblo svogimismo dei controllo si e ante sulle dichiarazioni rese;                                                                                                    | Carica allegati             | Visualizza allegati (0)                   | 🖉 Modifica allegati    |
| selezione fornitori     |                                                                                                    |                             |                                           |                        |
|                         | 4) In tispetto delle condizionalità PRIR previste nell'annex CID e nell'Operational Arrangements retalvamente alle milescone e al targeti della Misura e pertinenti per la progetto<br>i ciri ne tata i a obolivo avaliamento dei controli e van atte usulla alle i ad documenti principali della morecha ad assar funcche si ad ortanzia data atta data data data data data da                                                                                                    | Carica allegati             | Visualizza allegati (0)                   | A Modifica allegati    |
| (All. 4/5)              | So inerenti il rispetto delle specifiche condizionalità (anche in riterimento alle modalità e tempistiche di svolgimento delle attività) utili per attestarne, successivamente, il soddistacente conseguimento;                                                                                                    | L+ conce energies           | () VISUALLE BAR (0)                       | 0 mounta anegati       |
|                         | 5) li rispetto degli ulteriori requibili PNRR connessi alla Misura a cui è associato il progetto                                                                                                    |                             |                                           |                        |
|                         | In esito al positivo svolgimento dei controlli ex ante sugli atti inerenti alla procedura di gara (nonché sul contratto d'appatito) circa la presenza e corretta indicazione dei contributo programmato all'indicatore comune ed<br>eventualmente il contributo a i tanione ritimate a distributi (ner perioretta):                                                                                                    | Carica allegati             | 🥢 Visualizza allegati (0)                 | 🖉 Modifica allegati    |
|                         | erestamiente a controllo a ragging transie e ragios' (ne benaure).                                                                                                    |                             |                                           |                        |
|                         | 6) it rispetto del principio DNSH In esito al positivo subisimento dei controlli ex ante sueli atti inerenti alla procedura di gara (nonché sul contratto d'appalito) circa la presenza e corretta indicazione di elementi, prescrizioni, obblichi elo eventuali attestazioni                                                                                                    | Carica allegati             | ID Visualizza allegati (0)                | R Martiles allegati    |
|                         | da acquisite per attestes successivamente il rispetto del principio di "non arrecare damo significativo" all'attesterare - DNSH (ove pertinente);                                                                                                    | L+ Canca auegau             | Gr visuauzza auegau (0)                   | Mounica auegau         |
|                         | 7) Il rispetto del principii traversali PARR<br>In pati a contra su contra su contra s | Corico allocati             | ID Menalista allegati (M                  | A Madler Marsh         |
|                         | A search provide strangen search contrasts to change and indicational probability of an and provide provide strangen search contrast and provide strangen search contrast and provide strangen search contrest and provide strangensearch contrast and provide strangen sea    | L+ Canca auegau             | <ul> <li>Visuauzza auegati (0)</li> </ul> | / Modifica allegati    |
|                         | Si attesta, altresì, che ogni necessaria e pertinente documentazione probatoria dei controlio svoito, riferita alla predette aree di controlio, risulta allegata alla presente attestazione, e, che la relativa documentazione oppetto di verific                                                                                                    | a, è conservata agli atti c | li questa Amministrazione/Ente e.         | laddove previsto dagli |
|                         | Indirizzi del MET-RGS (Circotari/Linee guida), nonché dat 51.Ge.Co. det/Amministrazione titolare di Misura (e dalla relativa manualistica di riferimento), è caricata all'interno delle pertinenti tite/sezioni del sistema informativo ReGIS el                                                                                                    | o nel proprio Sistema Inf   | ormativo Locale (SIL).                    |                        |
|                         | Note                                                                                                    |                             |                                           |                        |
|                         |                                                                                                    |                             |                                           |                        |
|                         |                                                                                                    |                             |                                           |                        |
|                         |                                                                                                    |                             |                                           |                        |
|                         |                                                                                                    |                             |                                           |                        |

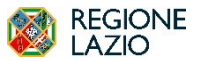

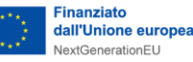

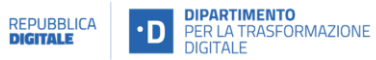

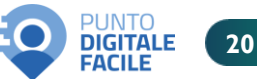

#### Procedura di aggiudicazione - Soggetti Gara (All. 11, pag. 13)

Nella sezione «**Soggetti gara**» vanno inseriti i **dati dei soggetti di gara.** Se si tratta di gara pubblica, i soggetti verranno inseriti automaticamente grazie all'interoperabilità con SIMOG; diversamente, occorre inserirli manualmente.

| no: PNRR                                                                                                    |                                                                                       |                                                    |                               |                                                           |                    |                                        |                                                   |
|----------------------------------------------------------------------------------------------------|---------------------------------------------------------------------------------------|----------------------------------------------------|-------------------------------|-----------------------------------------------------------|--------------------|----------------------------------------|---------------------------------------------------|
| zio - comune di cisterna di latina                                                                                                    | ouana noocana                                                                         | ROUNEEDEIDID                                       |                               | Addiudicationa de com                                     |                    |                                        |                                                   |
| B03B74A8F4                                                                                                    | REALIZZAZIONE<br>UNO SPORTELLO<br>FACILITAZIONE<br>DIGITALE                           | DI<br>D DI 1 - CONTRATTO<br>D'APPALTO              |                               | Aggudicazione<br>024 - AFFIDAMENTO 46.71<br>DIRETTO 46.71 | 16,00€ 02/02/2024  | 🥙 Allegati (1)                         | 6∂ Visualizza detta                               |
|                                                                                                    |                                                                                       |                                                    |                               | 46.71                                                     | 16,00 €            |                                        |                                                   |
|                                                                                                    |                                                                                       |                                                    |                               |                                                           |                    |                                        |                                                   |
|                                                                                                    |                                                                                       |                                                    |                               |                                                           |                    |                                        |                                                   |
|                                                                                                    |                                                                                       |                                                    |                               |                                                           |                    |                                        |                                                   |
| Soggetti Gara                                                                                                    | Carica Allegati                                                                       |                                                    |                               |                                                           |                    | E Scarica Excel                        | ca                                                |
| Aggiungt     Aggiungt     Aggiungt     Aggiungt     Aggiungt     Aggiungt     Codice procedura     ↑↓                                                                                         | <ul> <li>Carica Allegati</li> <li>Soggetto ↑↓</li> </ul>                              | Ruolo 1                                            | Aggjudicatario ↑↓             | Forma Giuridica 1                                         | ↓ Forma Partecipaz | Scarica Excel Cer ione Gruppo Partecip | ca<br>ante ↑↓ Allegati                            |
| Gig î↓ Codice procedura î↓     B03B74ABF4                                                                                                    | Carica Allegati          Soggetto       ↑↓         Dati referente                     | Ruolo 1↓<br>INCARICATO (RUP)                       | Aggiudicatario ↑↓<br>No       | Forma Giuridica ↑,<br>Privato                             | ↓ Forma Partecipaz | Gruppo Partecip                        | ca<br>ante ↑↓ Allegati<br>Ø Allej<br>(0)          |
| Aggiungi     Aggiungi     Aggiungi     Aggiungi     Cig     Cig     Codice procedura     Codice procedura     Codice Procedura     Codice Procedura     Codice Procedura     Codice Procedura | Carica Allegati  Soggetto 1  Dati referente  80003790591 COMUNE DI CISTERNA DI LATINA | Ruolo 1<br>INCARICATO (RUP)<br>STAZIONE APPALTANTE | Aggjudicatario ↑↓<br>No<br>No | Forma Giuridica ↑<br>Privato<br>Comune                    | ↓ Forma Partecipaz | Gruppo Partecip                        | ca<br>ante ↑↓ Allegati<br>⊘ Alle<br>(0)<br>Ø Alle |

DIGITAL

FACILE

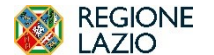

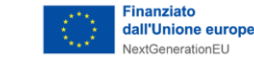

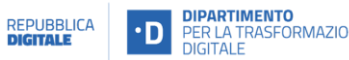

# Aggiornamento sito web

All'interno della Documentazione per i Soggetti Sub-Attuatori presente nel sito della Regione Lazio accessibile al seguente link: <u>https://comunicazione.regione.lazio.it/puntidigitale/</u> nella sezione «**Rendicontazione**», è possibile trovare le slide utilizzate a supporto del Webinar di presentazione delle «*Linee Guida – Modalità di rendicontazione*», erogato il 15 Gennaio u.s. Si segnala che, all'interno della medesima sezione, sarà inserita anche la presentazione dell'incontro odierno.

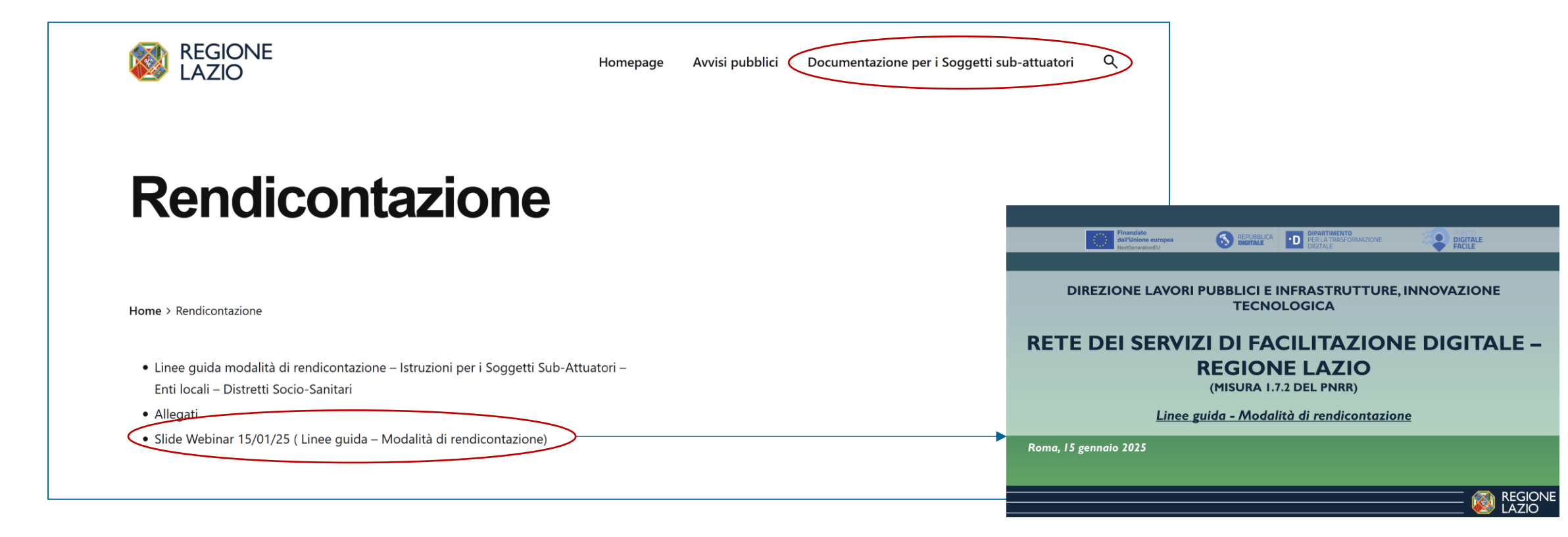

N.B: spingendo il tasto Ctrl + click sinistro del cursore sulla singola immagine, si può accedere direttamente al link di pertinenza.

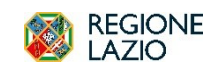

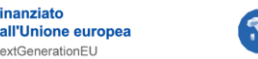

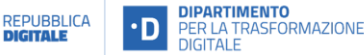

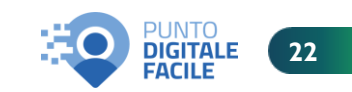

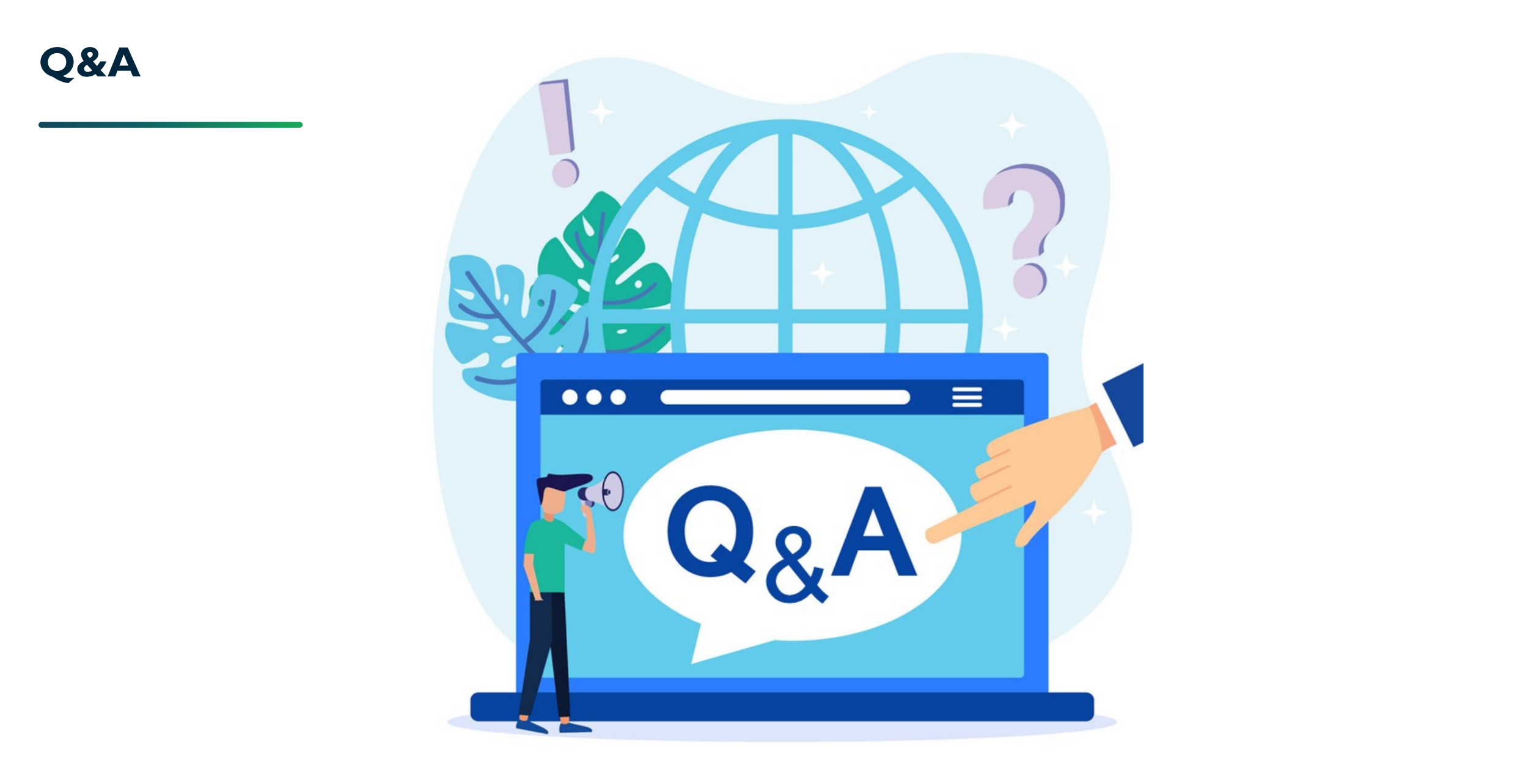

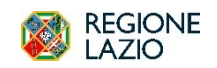

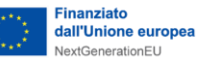

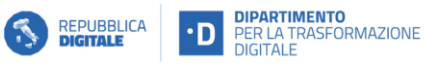

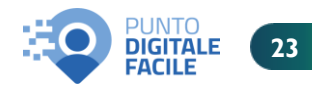

# **Grazie per l'attenzione!**

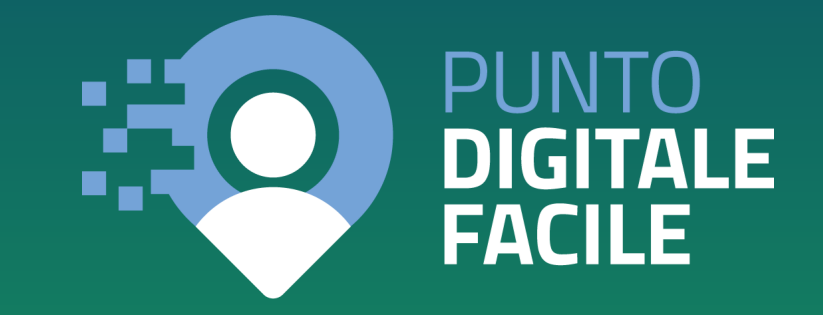

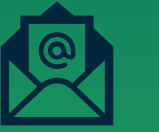

Contatti: facilitazionedigitale@regione.lazio.it

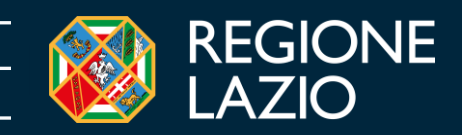